初回のみ

#### はじめに

#### 施設から配布された用紙 【重要】LINE登録のお願いを用意

・LINE未登録の方は、先にインストールをお願いします。 ・ごきょうだいが同じ施設に通っている場合はLINE登録は1回のみとなります。 もし2枚配布されている場合は、施設へお問い合わせください。

STEP 1

#### LINEアプリを起動し、エンペイを友だち追加

・ご登録設定情報下のQRコードを読み取り、エンペイを友だち追加します。 ・友だち追加すると、LINEトークー覧にエンペイのアイコンが表示されます。

STEP 2

#### 「アカウントを連携する」をタップ

・自動メッセージが届くので「アカウント連携する」をタップしてください。

STEP 3

#### 「はじめてご利用の方」をタップ

・表示されたページ内の「はじめてご利用の方」をタップしてください。

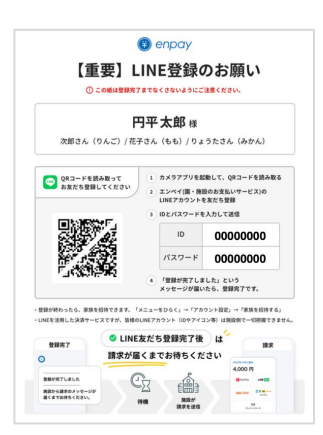

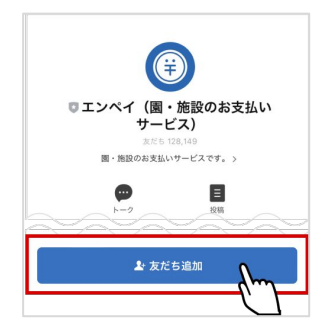

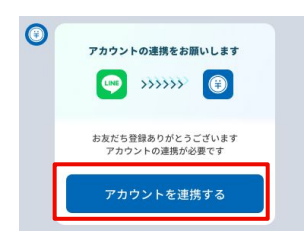

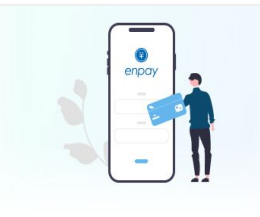

enpay にようこそ

支払う人にも、受け取る人にもやさしい。 24時間スマホ1つでいつでもお支払いでき、 施設と現金のやりとりを減らします。

#### はじめてご利用の方

家族のアカウント連携

アカウント連携でお困りの方

初回のみ

ご利用方法・機能の紹介

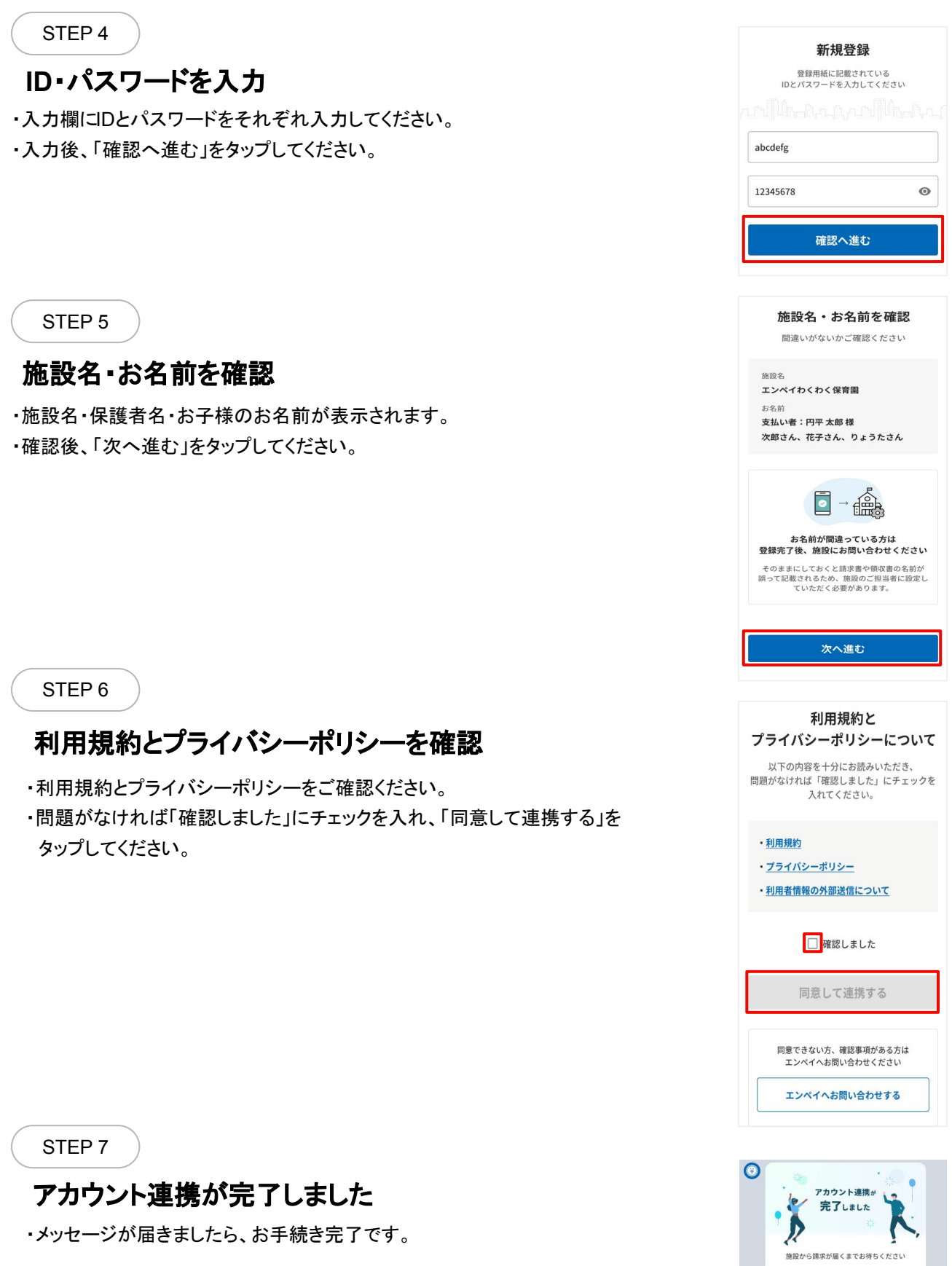

2回目以降

#### はじめに

施設から配布された用紙 【重要】LINE登録のお願いを用意

・ごきょうだいが別々の施設に通っている場合、 それぞれLINE登録をする必要があります。

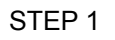

### LINEアプリを起動し、エンペイのトーク画面を開く

STEP 2

「メニューをひらく」→「施設・家族を追加」をタップ

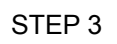

#### 「施設を追加したい方」をタップ

・表示されたページ内の「施設を追加したい方」をタップしてください。

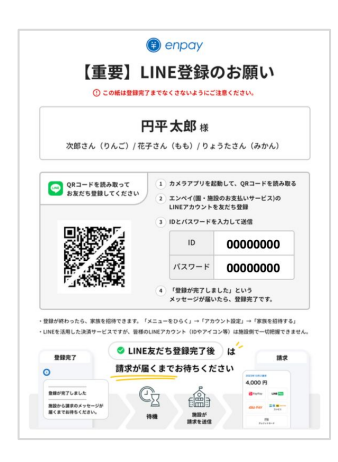

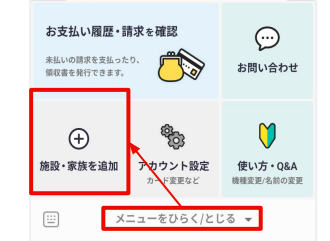

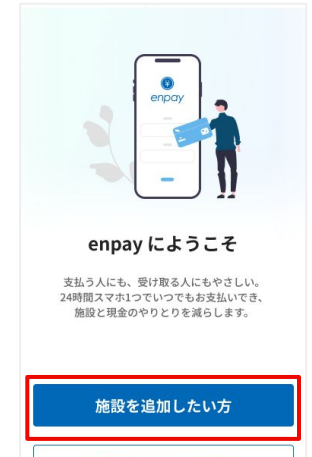

家族のアカウント連携

<u>アカウント連携でお困りの方</u>

2回目以降

ご利用方法・機能の紹介

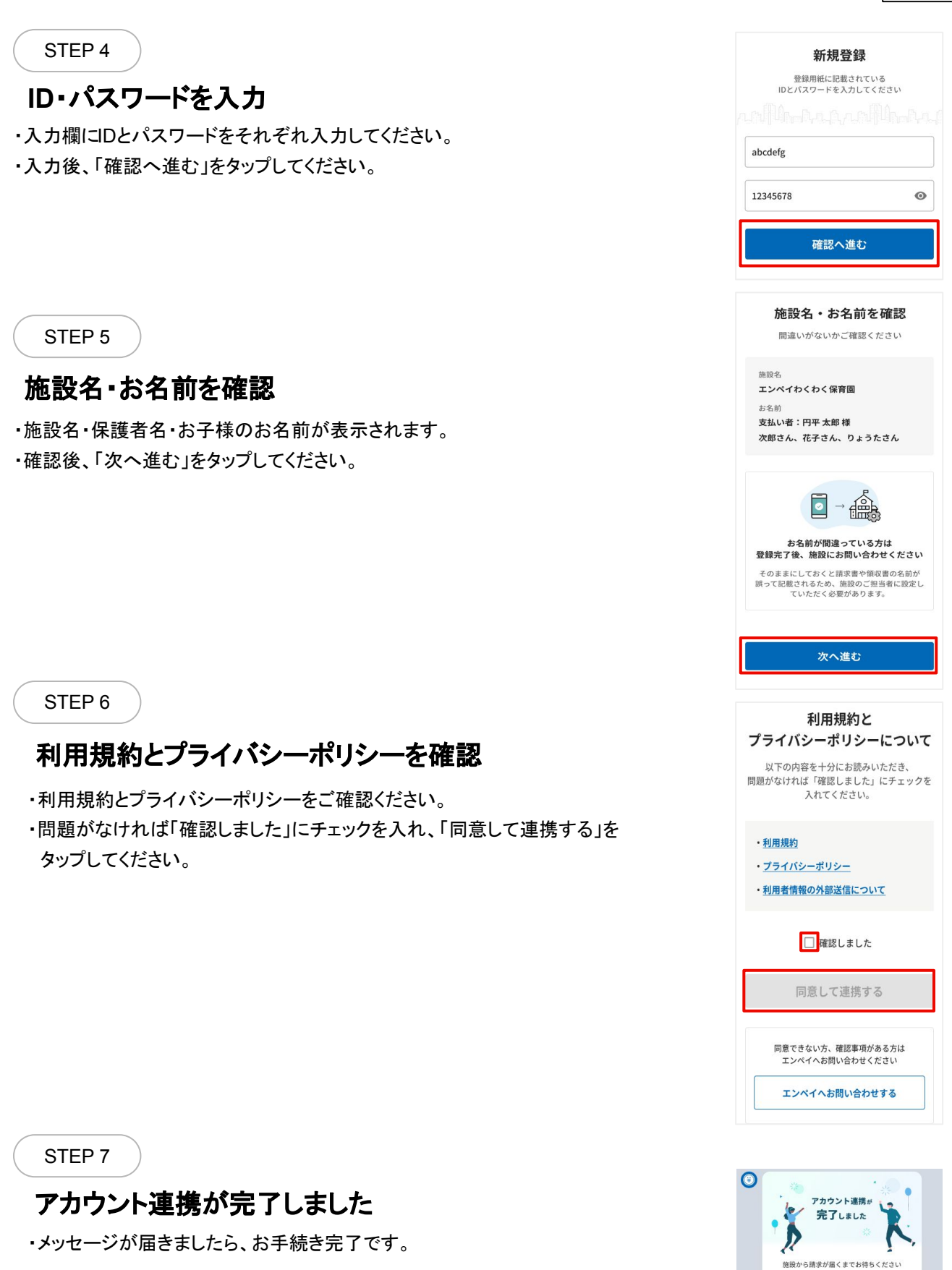

## LINE登録解除の方法

携帯の機種を変更した、または携帯が故障したなど、ご登録済みのLINEアカウントから、新しい LINEアカウントに引き継いでエンペイをご利用いただく場合、旧アカウントでのLINE登録を解除し、 新しいアカウントを再度登録していただく必要があります。

## 旧LINEアカウントにログインできる場合

STEP 1

旧LINEアカウントのエンペイトーク画面から 「メニューをひらく」→「アカウント設定」をタップ

STEP 2

「削除する」をタップ

STEP 3

新LINEアカウントを起動し、 【重要】LINE登録のお願い 記載の IDとパスワードを使用し、再度登録手続きをする

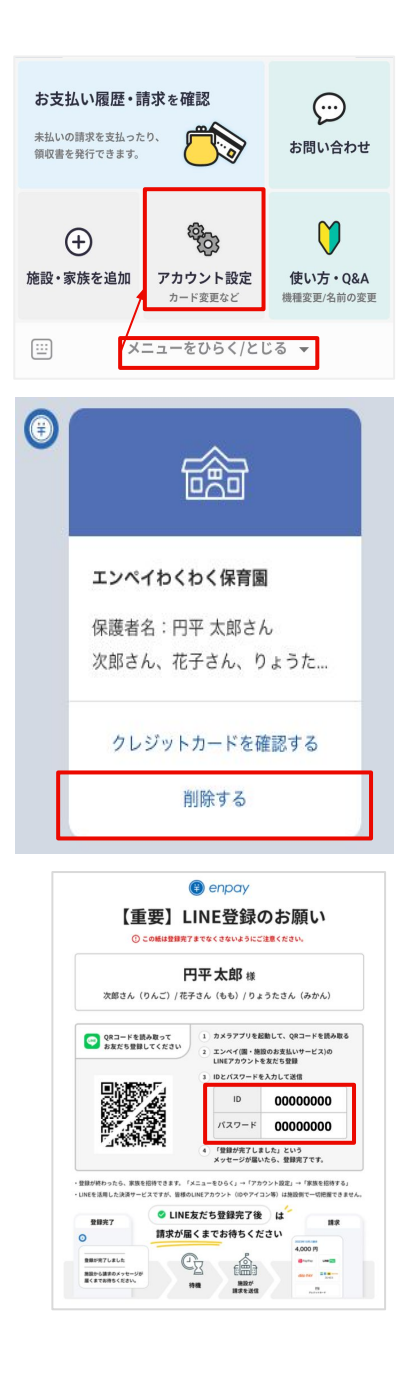

## 旧アカウントにログインできない場合

施設へLINE登録解除を依頼してください。

施設側で登録解除を行ったのち、新しい LINEアカウントで再登録を行ってください。

# 操作でお困りのとき

操作でお困りのときは、LINE上でエンペイへ直接お問い合わせください。

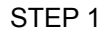

### 「メニューをひらく」→ 「お問い合わせ」をタップする

・自動的にエンペイ お問い合わせ専用LINEアカウントの 友だち登録画面へ移動します。

STEP 2

### エンペイ お問い合わせ専用 LINEアカウントを 友だち登録

・エンペイのカスタマーサポートと連絡できるLINEアカウントになります。
・平日の 09:00 - 17:00 に返信いたします。

STEP 3

### 保護者名・施設名を入力の上、 お問い合わせ内容を送信

・上記が未入力の場合、再度カスタマーサポートから確認の連絡がいきます。 お急ぎの際は必ずご記入ください。

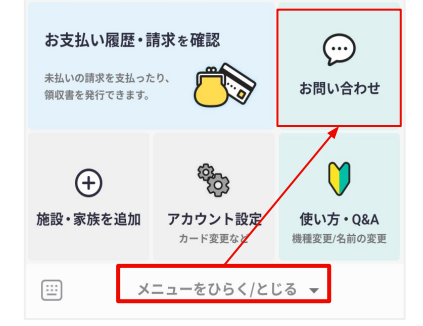

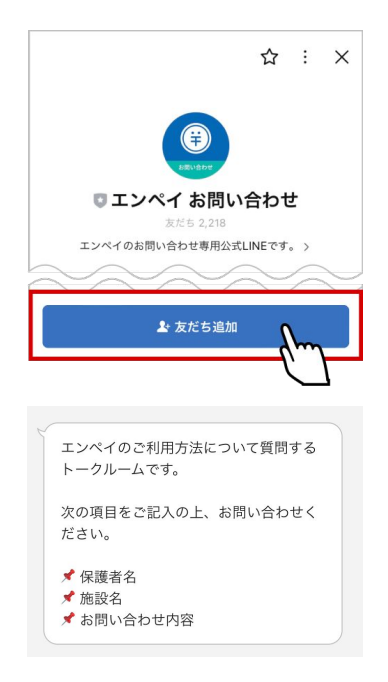

### 下記に関連する内容につきましては、施設へお問い合わせください。

- ・保護者名・子ども情報についての質問
- ・請求内容全般に関する質問
- ・IDとパスワードが記載されたLINE登録用紙を受け取っていない場合
- ・携帯電話の機種変更、紛失などにより、LINEアカウントを変更した場合